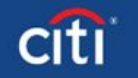

0

## **Product Enrollment Overview**

# Let's get you enrolled in the following products:

- ACH Web Cash Management
- ACH Blocks/Filters/Positive Pay
- Account Reconciliation

Here are the steps to completing the process:

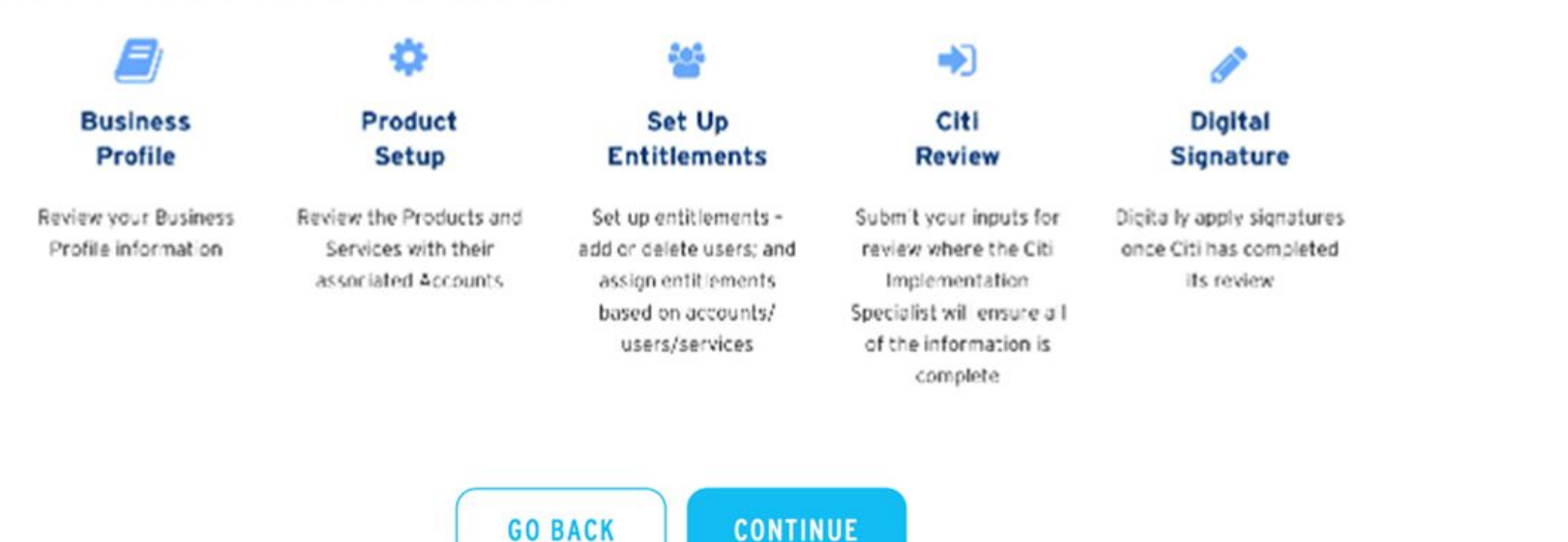

### **Screen Behavior:**

- The list of products is static and populated from the Case Master table in Mongo DB
- Each contact identified in Screen 31 will receive a dynamic list of products based on the selections from the Implementer.

Start screen number 52

# ○ (Û (?)

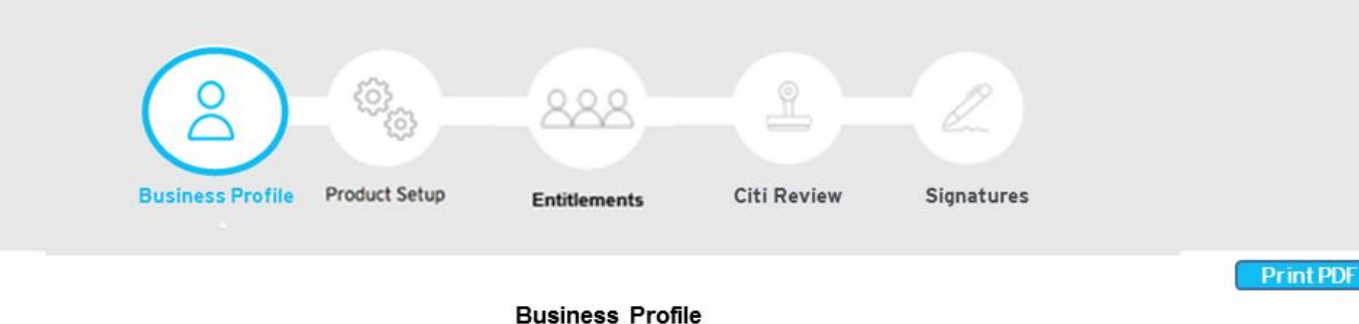

# Tell us about your business

Please review the details about your Business and click edit if you need to make any changes:

| Client Name                  | Street Number      | Suite      |
|------------------------------|--------------------|------------|
| Related Energy Solutions     | 1241               | 102        |
| Tax ID Number                | Street Name        |            |
| 88-4116953                   | McClellan Boulevar | d          |
| Primary Contact Name         | City               |            |
| Hank Strickland              | Austin             |            |
| Primary Contact Phone Number | State              | Zip        |
| 432-554-4445                 | Texas              | 54334-3334 |
| Primary Contact Email        |                    |            |

Strickland@relatedenergy.com

.

1. Selecting Go Back returns user to Screen 52

Fields are prepopulated from

This screen will only be

available for the primary

contact identified by the

**Screen Behavior:** 

Mongo DB

Implementer.

**Business Logic:** 

2.

- 2. Selecting Continue takes user to Screen 54
- 3. Selecting Edit takes user to Screen 2. When the user clicks Continue on Screen 2, they will be returned to Screen 53 which will display the updated settings

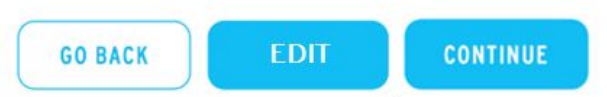

# $\bigcirc \bigcirc \bigcirc \bigcirc$

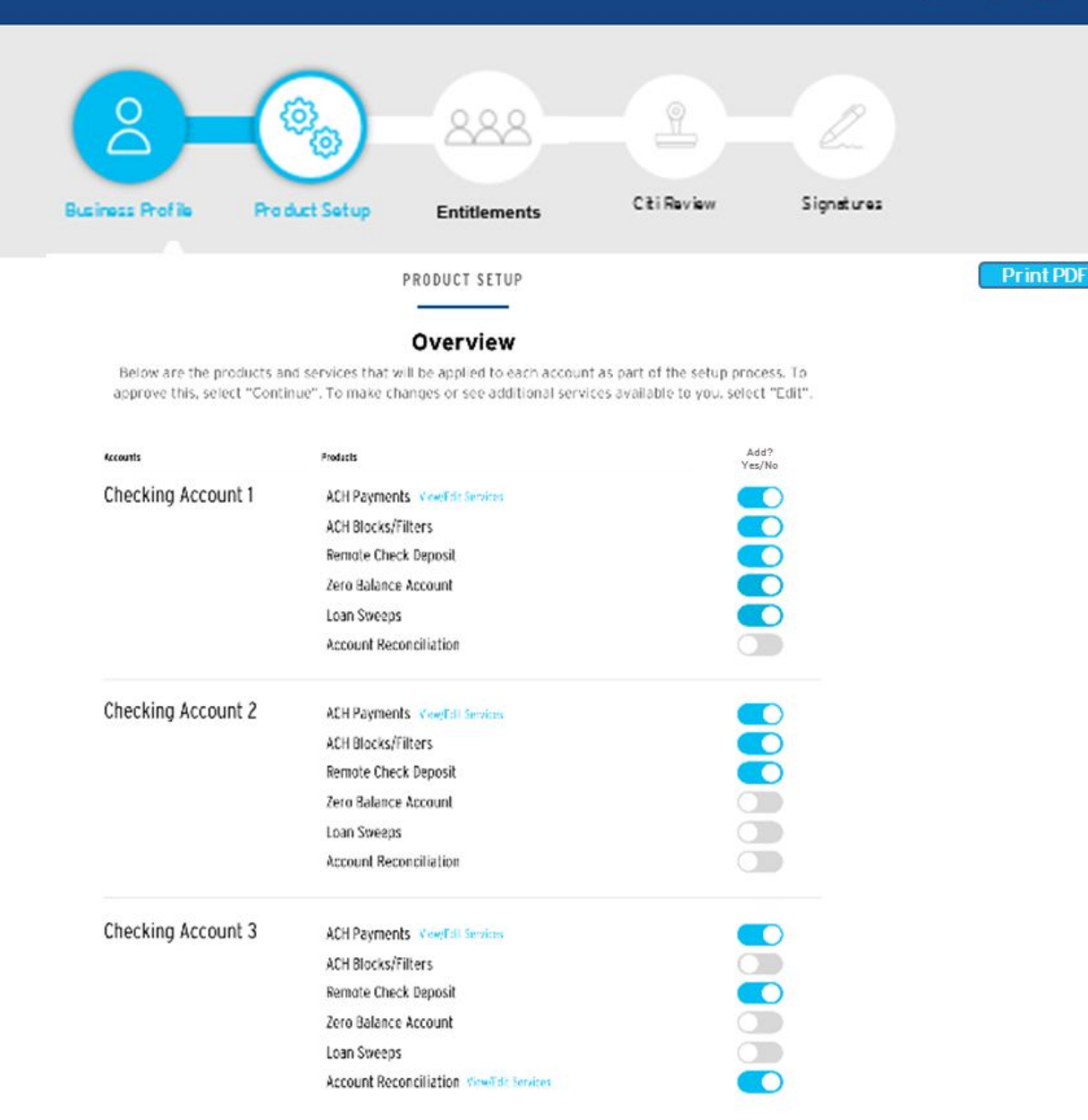

GO BACK

# Screen Behavior:

- Fields are prepopulated from Mongo DB
- 2. The user will only see the products which they have been assigned
- 3. If the toggle switch is blue, then the product will be set up for the specified account. If the toggle switch is gray, then the product will not be set up for the specified account.
- 4. Products which offer multiple services will have a "View/Edit Services" button which will appear when the Toggle Switch is blue. Clicking on this button will allow the user to select the services for the product on the specified account, as seen on Screen 55

- 1. Selecting Go Back returns user to Screen 53
- 2. Selecting Continue takes user to Screen 56

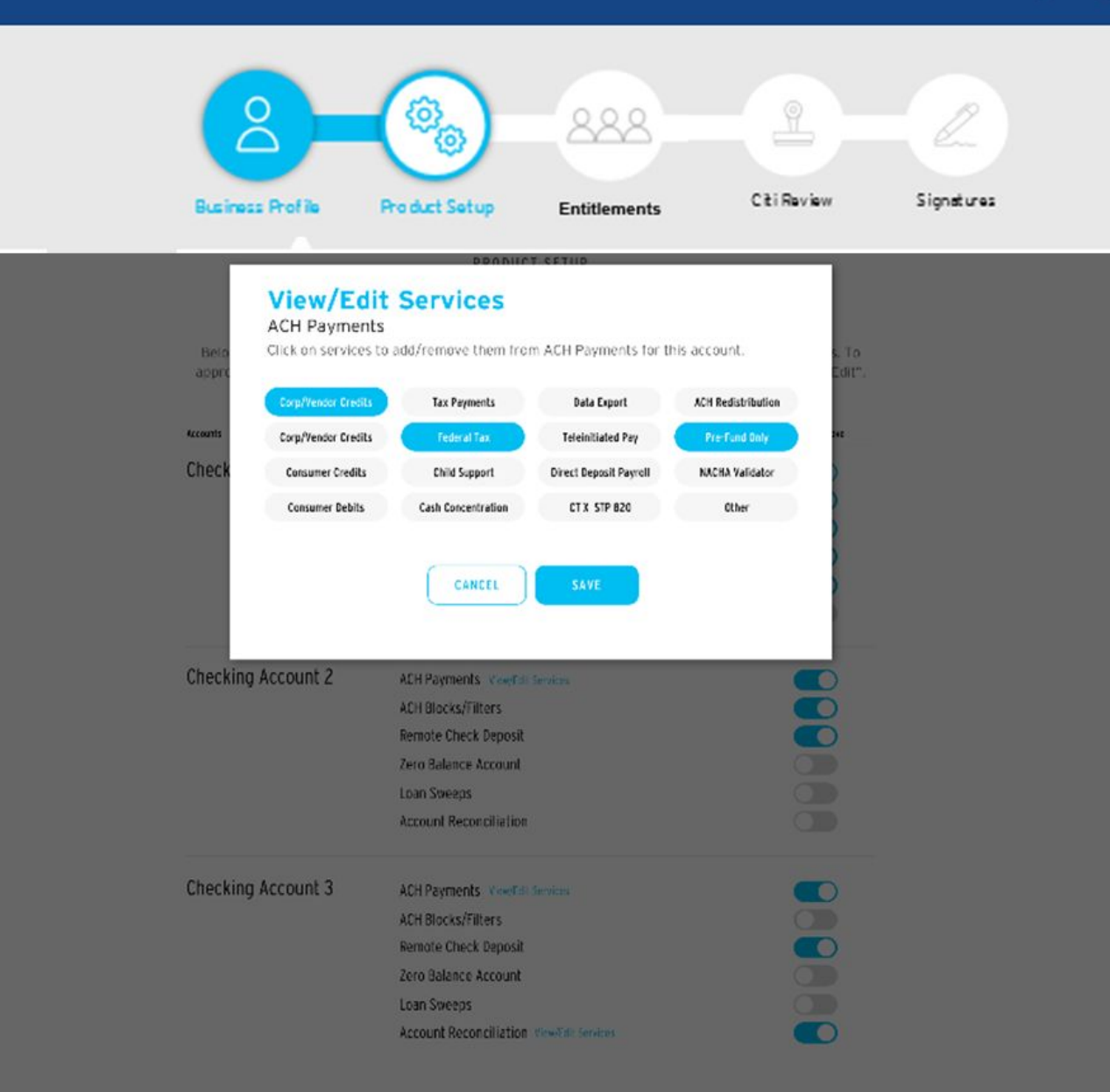

## Screen Behavior:

. The options will be the available services for the selected Product. The default options selected will be from Mongo DB based on the inputs made by the implementer.

- Selecting Cancel returns the user to Screen 54 and discards any changes made
- 2. Selecting Save takes user to Screen 54 and saves the selections to Mongo DB

nt PDF

|                                                          |                                     | - <u>888</u> - <u>L</u>                                    |            |
|----------------------------------------------------------|-------------------------------------|------------------------------------------------------------|------------|
| Business P                                               | rofile Product Setup                | Entitlements Citi Review                                   | Signatures |
|                                                          | PROD                                | UCT SETUP                                                  |            |
|                                                          | Product Se                          | ettings Review                                             |            |
| Select the produc                                        | t or service that you would like to | o review the settings of. Click 'Edit' to make any changes | a 5        |
| fect Accountist<br>fect Al<br>d-Click to select multiple | Select Product 404/20X 40           | Candeq#Tates Jozz nd Retuncilation Zers Raisnee Account    |            |
| Checking Account 1                                       | Checking Account 1                  |                                                            | / Edit     |
| Checking Account 2                                       | FIR I RECONCILIATION                |                                                            |            |
| Checking Account 3                                       | Effective Date                      | 12-5-2017                                                  |            |
| Savings Account 1                                        | Secure Pay Software                 | Yes                                                        |            |
| Savings Account 2                                        | Drive Balard                        | IBD Days                                                   |            |
| en og en en en en en en en en en en en en en             | State Date Default                  | 90 Days                                                    |            |
|                                                          | Report Output Frequency             | Weekly                                                     |            |
|                                                          | Report Output Hollood               | CD-ROM                                                     |            |
|                                                          | Chack Pald Transmission Programmy   | Weekly                                                     |            |
|                                                          | Check Peid File Trensmission Method | CitiBusiness Online                                        |            |
|                                                          | Checking Account 2                  |                                                            | / Edit     |
|                                                          | PANTIAL RECONCLUSTION               |                                                            |            |
|                                                          | Effective fishe                     | 12-5-2017                                                  |            |
|                                                          | Creck Paid Transmission Prequency   | Weekly                                                     |            |
|                                                          | Chuck Paid File Transmission Method | CitiBusiness Online                                        |            |
|                                                          | Checking Account 3                  |                                                            | / Edit     |

# Screen Behavior:

- 1. The list of products next to Select Product will be those that were selected on Screen 54 to be set up. The product on the left will be shown by default. The user can select a different product by clicking on it. The user can click on the arrow to view additional products.
- 2. As a default, the product settings for all accounts that the product is being added to will be shown. The user can select to see the setting for a single account by clicking on the account in the list of accounts on the left, and multiple account by control+clicking on accounts. Clicking Select All will show the settings for all accounts.
- 3. Clicking edit will take the user to the Product Settings screen for the selected product, with the account selected as seen on Screen 57

- 1. Selecting Go Back returns user to screen 54
- 2. Selecting Continue takes user to Screen 58

|  | 6 |
|--|---|
|  |   |

### 888 CitiReview Signatures Business Profile **Product Setup** Entitlements Print PDF PRODUCT SETUP **Product Settings Review** Select the product or service that you would like to review the settings of. Click 'Edit' to make any changes. Select Account(s) Select Frotuct Select Al Checking Account 1 Checking Account 1 Checking Account 2 Effective Gete 12-5-2017 m Checking Account 3 Savings Account 1 Secure Pey Softweet Purze Delauti Yes (180 Days Standard) No () Yes No Savings Account 2 O Other State Date Default Irout Nether ○ Secure FTP CitiBusiness Online Yes (Specify # Days) No Report Output Prequency Report Output Vectod Special Cutoff Date CD-ROM O Hard Copy Check Paid Transmission Frequency Check Paid File Transmission Nethod Weekly O Secure FTP CitiBusiness Online CANCEL

### **Screen Behavior:**

- . The user can select multiple accounts to apply the setting to by control+clicking in the list of accounts on the left. The user can select to apply the settings to all accounts by clicking Select All
- 2. If the selected account has the same product settings as another account, then both accounts will have a star on their buttons.

- 1. Selecting Cancel returns user to Screen 56 and discards the changes that have been made
- 2. Selecting Save returns user to Screen 56 and saves the information entered into the screen to Mongo DB

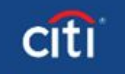

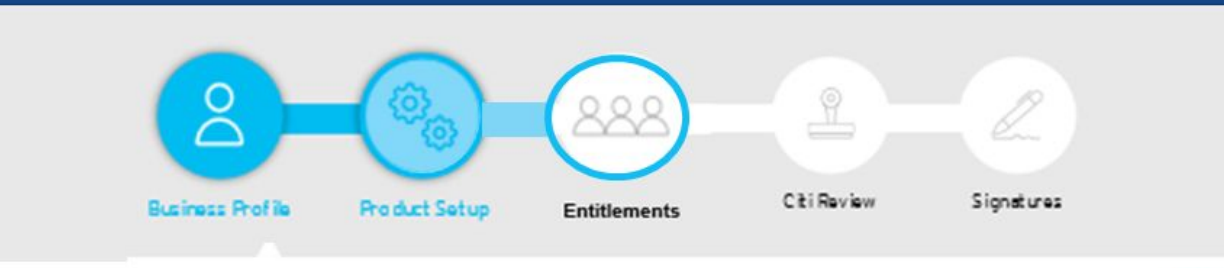

Print PDF

### Entitlements

# **Review Entitlements**

Priority: Users

You may review entitlements by users or accounts. Use the drop down menu to select accounts.

| Users         | Accounts                                | Functions                       | Limits                                                                                                    |
|---------------|-----------------------------------------|---------------------------------|----------------------------------------------------------------------------------------------------|
| Joe Hollings  | 3453245235<br>17457257457<br>4456463786 | ACH WCM<br>Execute Transactions | Acte WCW<br>Execute Transactions<br>but Lent<br>\$50,000.00<br>Introduct hum Linit 1<br>\$5,000.00<br>Account<br>Specific User(s)<br>I-+ Lucy Osborne |
| Steve Bartman | 3453245235<br>17457257457<br>4456463786 | ACH WCM<br>Execute Transactions | Act WCW<br>Execute Transactions<br>Inity Limit<br>S50,000.00<br>Indected TransLimit<br>S5,000.00<br>Approver<br>Specific User(s)<br>La Lucy Osborne   |

## Screen Behavior:

- 1. Fields are prepopulated from the relevant Mongo DB product tables
- 2. Clicking on the dropdown will allow the user to toggle between viewing the Saved Entitlements by Account and by User

- 1. Selecting Go Back returns user to Screen 56
- 2. Selecting Continue takes user to Screen to submit for Citi Review
- 3. Selecting Edit takes user to screen 39. When the user clicks Continue on Screen 39, they will be returned to Screen 58 which will display the updated settings